# **EAN Exclusion Action Results**

The EAN Exclusion Action Results page displays all EANs at your location that are pending exclusion results. You may have a large number of these EANS so this page has been designed to provide you with a variety of ways to group them for faster processing.

# **Getting to the EAN Exclusion Action Results page**

You can enter the EAN Exclusion Actions Results page from many places in ARM. You may want to go immediately from entering an EAN Acknowledgment in the system or you may begin entering exclusion actions from the Workspace. This guide will show you how to reach the Exclusion Action Results page from both those locations.

Click on "Pending Exclusion Results" in the Status column for a commodity from either the Shipments or Regulatory Action sections to be sent to the "EAN Exclusion Action Results" page. The <u>Regulatory Action</u> section requires fewer clicks to move forward.

# From the Workspace – Shipments Section

## Single Commodity Shipment

When a shipment has only one commodity, "Pending Exclusion Results" will appear in the Status column, as shown below.

|          |                                             |                                                |                    |                   |                              |                      |               |          |                                   | Pendir                       | ig         |
|----------|---------------------------------------------|------------------------------------------------|--------------------|-------------------|------------------------------|----------------------|---------------|----------|-----------------------------------|------------------------------|------------|
|          |                                             |                                                |                    |                   |                              |                      |               |          |                                   | Exclus                       | ion        |
|          |                                             |                                                |                    |                   |                              |                      |               |          |                                   | Result                       | s          |
| USD      | A United States Dep<br>Animal and Plant Hea | artment of Agricultu<br>Ith Inspection Service | re                 |                   |                              |                      |               |          | Search events                     | ٩                            | <b>4</b> ( |
| ⊞<br>i   | Linden P<br>Specialis                       | IS: Plant<br>t Works                           | t Health S<br>bace | Safeguarding      | ŧ                            | Shipments            | 상 Diagnostic  | <u> </u> | ory Action                        | Statistics                   | <b>Q</b> ° |
| Ē        | 🔌 Shipm                                     | nents 🌣                                        | New                |                   |                              |                      |               |          |                                   |                              |            |
| ß        | 50 V record                                 | s per page                                     |                    |                   | Filter                       |                      | Show          | Active   | ▼ From D                          | ate MM/DD/YYY                | r          |
| <u>°</u> | Date Of<br>Arrival                          | Date In<br>Station ↓≛                          | Event ID           | Shipment ID 11 11 | Commodity                    | 1 Quanti             | ly ∐† Origin  | 11 0     | To Date Mi                        | It Status                    | Ok         |
|          | + 12/03/2017                                | 04/20/2018                                     | NJLIN18030005      | Multiple          | Adlumia sp Adlur<br>sp. (PM) | mia 456 Pla<br>Units | nt Baham      | as /     | Alexander Hay<br>Greenhouse, Inc. | Pendin<br>Exclusi<br>Results | g<br>on    |
|          | + 05/08/2018                                | 05/08/2018                                     | NJLIN18050010      | CN:123123         | Multiple                     | 3 Kilogr             | ams Costa I   | Rica /   | Altman Giddings                   | View D                       | etails     |
|          | + 06/01/2018                                | 06/02/2018                                     | NJLIN18060010      | CN:567443         | Multiple                     | 3 Plant              | Units Pakista | n /      | Altman Giddings                   | View D                       | etails     |
|          | + 06/15/2018                                | 06/15/2018                                     | NJLIN18060005      | Multiple          | Multiple                     | 787 Pla<br>Units     | nt Israel     | ,<br>C   | Alexander Hay<br>Greenhouse, Inc. | View D                       | etails     |

#### Click on the "Pending Exclusion Results" link in the Status column.

You will be taken to the EAN Exclusion Action Results page.

#### **Multiple Commodity Shipment**

When a shipment has more than one commodity, you will see "Multiple" displayed in the Shipment ID and Commodity columns.

| ⊞<br>i | Test PIS3 PPQ: Plant Health<br>Specialist Workspace  | Safeguarding                     | 🞐 Shipments 🔮 Diagnostic      | Regulatory Action                      | ¢                 |
|--------|------------------------------------------------------|----------------------------------|-------------------------------|----------------------------------------|-------------------|
| Ē      | 🞐 Shipments 🏚 🛛 Now                                  |                                  |                               |                                        |                   |
|        | 50 V records per page                                | Filter                           | Show Active V                 | From Date MM/DD/YYYY To Date           | MM/DD/YYYY Ok     |
|        | Date Of Date In<br>Arrival ↓≞ Station ↓† Event ID ↓† | Shipment<br>ID ↓† ↓† Commodity ↓ | î Quantity                    | 11 Consignee 11                        | Status 🕸          |
| ?      | + 2/15/2018 05/24/2018 PIS318020001                  | Multiple Multiple                | 500 Plant Units Multiple      | CON52A16                               | View Details      |
|        | + 2/26/2018 02/26/2018 PIS318020003                  | Multiple Multiple                | 500 Plant Units Aruba         | Conexis Cargo LLC DBA Conexis<br>Group | View Details      |
|        | + 4/10/2018 04/10/2018 PIS318040001                  | CN:777 Agave sp Agave sp. (PM)   | 5000 Plant Australia<br>Units | AMP                                    | Pending Clearance |

Default view of Workspace with shipment information collapsed

To display the "Pending Exclusion Results" link in the Status column, you will need to generate the Single Shipment View.

| Click For Single Shipment | View   |
|---------------------------|--------|
| PIS318040009              | CN:245 |

Hovering over the Event ID will generate the message above.

Click on the far left or on the links in either the Event ID or Status columns to generate the Single Shipment View.

| +      |                                  |                                                  |                      |                         |                                                              | View Det                                           | ails              |
|--------|----------------------------------|--------------------------------------------------|----------------------|-------------------------|--------------------------------------------------------------|----------------------------------------------------|-------------------|
| ⊞<br>i | Test PIS3 PF<br>Specialist Wo    | PQ: Plant Health<br>orkspace                     | Safeguardi           | ng                      | 券 Shipments ♥ Diagnostic                                     | Regulatory Action                                  | <b>Q</b> °        |
| E<br>۲ | Shipments                        | S 🔅 New                                          |                      | Citize .                |                                                              | From Data MMDDVVVV To Data                         | MMODAVAY          |
| 2      | Date Of Date Arrival             | ate In<br>tation‡† Event ID ↓†                   | Shipment<br>ID Iî Iî | Commodity               | Quantity                                                     | It Consignee It                                    | Status II         |
| r      | + 2/15/2018 05<br>+ 2/26/2018 02 | 5/24/2018 PIS318020001<br>2/26/2018 PIS318020003 | Multiple             | Multiple<br>Multiple    | 500 Plant Units     Multiple       500 Plant Units     Aruba | CON52A16<br>Conexis Cargo LLC DBA Conexis<br>Group | View Details      |
|        | <b>+</b> 4/10/2018 04            | 4/10/2018 PIS318040001                           | CN:777               | Agave sp Agave sp. (PM) | 5000 Plant Australia<br>Units                                | AMP                                                | Pending Clearance |

Default view of Workspace with shipment information collapsed

| JSD/   | Ur<br>Ar        | nited States Departm<br>nimal and Plant Health In: | ent of Agriculture<br>spection Service |                   |                                   |                                           |                 |                             | Search even                              | ts q 🐣                 |
|--------|-----------------|----------------------------------------------------|----------------------------------------|-------------------|-----------------------------------|-------------------------------------------|-----------------|-----------------------------|------------------------------------------|------------------------|
| ⊞<br>i | Te<br>Sp        | est PIS3  <br>pecialist \                          | PPQ: Pla<br>Norkspa                    | ant Health<br>ice | Safeguard                         | ing                                       | 🗯 Shipments 🛛 🤇 | to Diagnostic               | Regulatory Action     I     ✓ Statistics | ¢                      |
| e<br>A | Shipments 🏟 Now |                                                    |                                        |                   | Filter Fitter From Date MMDD/YYYY |                                           |                 | From Date MMDD/YYYY To Date | To Date MM/DD/YYYY                       |                        |
| -<br>? |                 | Date Of<br>Arrival                                 | Date In<br>Station                     | Event ID          | Shipment<br>ID If If              | Commodity 11                              | Quantity 11     | Origin                      | Consignee                                | Status<br>Hide Details |
|        |                 |                                                    |                                        |                   | IN:123654                         | Agastache sp Agastache sp.<br>(PM)        | 500 Plant Units | Argentina                   | CON52A16                                 | Pending Revocation     |
|        |                 |                                                    |                                        |                   | IN:123654                         | Agave arizonica - Agave arizonica<br>(PM) | 500 Plant Units | Israel                      | CON52A16                                 | Pending Revocation     |
|        |                 |                                                    |                                        |                   | IN:123654                         | Agave sp Agave sp. (PM)                   | 500 Plant Units | Israel                      | CON52A16                                 | Pending Exclusion Resu |
|        |                 |                                                    |                                        |                   | IN:123654                         | Ageratum sp Ageratum sp.<br>(PM)          | 500 Plant Units | Israel                      | CON52A16                                 | Pending Exclusion Resu |
|        | +               | 02/26/2018                                         | 02/26/2018                             | PIS318020003      | Multiple                          | Multiple                                  | 500 Plant Units | Aruba                       | Conexis Cargo LLC DBA Conexis<br>Group   | View De                |
|        | +               | 04/10/2018                                         | 04/10/2018                             | PIS318040001      | CN:777                            | Agave sp Agave sp. (PM)                   | 5000 Plant      | Australia                   | AMP                                      | Pending C e            |

Expanded view of shipment on Workspace

Click on the "Pending Exclusion Results" link in the Status column.

You will be sent to the EAN Exclusion Action Results page.

## From the Workspace – Regulatory Action section

#### Click on the "Pending Exclusion Results" link in the Status column.

|                |                       |                   |                                           |                    |           |             |              | Pending E<br>Results  | Exclusion                    |
|----------------|-----------------------|-------------------|-------------------------------------------|--------------------|-----------|-------------|--------------|-----------------------|------------------------------|
|                |                       |                   |                                           |                    |           |             |              | Pending E<br>Results  | xclusion                     |
| <u></u> € Reg  | gulatory A            | ction 🌣           |                                           |                    |           |             |              |                       |                              |
| 5 <b>v</b> re  | ecords per page       |                   |                                           | Filter             |           |             | Show Active  | ✓ From Date           | e MM/DD/YYYY                 |
|                |                       |                   |                                           |                    |           |             |              | To Date MM/D          | D/YYYY Ok                    |
| RA<br>Date ↓†  | RA ID 斗               | Shipment<br>ID Iî | Commodity 1                               | Quantity 👫         | Origin ↓↑ | Consignee 💵 | Producer 1   | Treatment<br>Schedule | l† Status ↓†                 |
| 09/04/2018     | PIS318020001-<br>E001 | IN:123654         | Agastache sp Agastache<br>sp. (PM)        | 500 Plant<br>Units | Argentina | CON52A16    | Idlan Biglan |                       | Pending<br>Revocation        |
| 09/04/2018     | PIS318020001-<br>E002 | IN:123654         | Agave arizonica - Agave<br>arizonica (PM) | 500 Plant<br>Units | Israel    | CON52A16    | ldlan Biglan |                       | Pending<br>Revocation        |
| 09/05/2018     | PIS318020001-<br>E003 | IN:123654         | Agave sp Agave sp. (PM)                   | 500 Plant<br>Units | Israel    | CON52A16    | ldlan Biglan |                       | Pending Exclusion<br>Results |
| 09/07/2018     | PIS318020001-<br>E004 | IN:123654         | Ageratum sp Ageratum<br>sp. (PM)          | 500 Plant<br>Units | Israel    | CON52A16    | ldlan Biglan |                       | Pending Exclusion<br>Results |
|                | PIS318040009-<br>E003 | CN:2452345        | Agastache sp Agastache<br>sp. (PM)        | 500 Plant<br>Units | Argentina | DP Org      | Idlan Biglan |                       | Create EAN                   |
| Showing 1 to 5 | 5 of 18 entries       |                   |                                           |                    |           |             | First Pre    | vious 1 2 3           | 3 4 Next Last                |

You will be sent to the EAN Exclusion Action Results page.

## From the EAN Issuance or Acknowledgment pages

At the top of the EAN pages, you will see "breadcrumbs," which are links that allow you to move across the EAN process to all the articles in the shipment that require EANs. Next to the links you will see circles. A blue circle indicates the page you are working on. The white circles show the other pages in the EAN process; when you are on the Exclusion Results page, you cannot move back to the other pages because the Exclusion Action Results page shows multiple shipments.

| <ul> <li>Issuance</li> </ul> | <ul> <li>Acknowledgment</li> </ul> | Exclusion /        | Action Results |  |  |  |  |
|------------------------------|------------------------------------|--------------------|----------------|--|--|--|--|
| Olssuance O                  | Acknowledgment • Exclus            | ion Action Results |                |  |  |  |  |
| EAN Exclusion Action Results |                                    |                    |                |  |  |  |  |
| 1 Select                     | Article Information                |                    |                |  |  |  |  |

# The EAN Exclusion Action Results Page

The Exclusion Action Results page displays all articles active in the EAN process for your location, including EANs for creation and acknowledgment, although you will not see the status displayed on the page.

The page is designed to allow you to enter exclusion results for multiple EANs at the same time rather than needing to go into each one individually. The requirements for batching EANs for processing are that they must share:

- Action Required
- Treatment Schedule, if treatment is required

**TIP:** Because these are the fields that must match so that EANs can be processed in batches, using the drop-down menus and sorting capabilities for these fields will make the job go much faster.

# Navigating the EAN Exclusion Action Results page

Depending on the number of articles needing exclusion results, you may find a long list of items on the page. All columns are sortable so if you have a large number of articles in your table, you can more easily find the item for which you are looking. You can also find an article by using the filter field and selecting the number of records to display on the page.

## Selecting number of records for display

As on the Workspace, ARM defaults to displaying five records:

|     | 5 🗸                                                                 | records per page                 |        |             |
|-----|---------------------------------------------------------------------|----------------------------------|--------|-------------|
| USD | United States Department of A<br>Animal and Plant Health Inspection |                                  |        | ▲ •         |
| ⊞   | <ul> <li>Issuance</li> <li>Acknowled</li> </ul>                     | gment   Exclusion Action Results |        |             |
| i   | EAN Exclu                                                           | sion Action Results              |        |             |
| Ē   | Select Article     records per page                                 | Information                      | Filter | Show Active |

At the bottom of the table, you will find listed how many EANs in your location are pending Exclusion Results:

| USD | A United      | d States Department of Agriculti<br>and Plant Health Inspection Service | ne (                     |   |                     |                 |                                   |                                |                    | <b>4</b> (   |
|-----|---------------|-------------------------------------------------------------------------|--------------------------|---|---------------------|-----------------|-----------------------------------|--------------------------------|--------------------|--------------|
| ⊞   | Issuar        | nce O Acknowledgment                                                    | Exclusion Action Results |   |                     |                 |                                   |                                |                    |              |
| i   | EA            | N Exclusio                                                              | on Action Results        |   |                     |                 |                                   |                                |                    |              |
|     | 1 S           | <ul> <li>records per page</li> </ul>                                    | rmation                  |   |                     |                 |                                   | Filter                         |                    | Show Active  |
|     |               | RA ID                                                                   | Article                  |   | IL Quantity I       | Action Required | Treatment Schedule<br>Recommended | Treatment<br>Schedule          | Treatment Facility |              |
| ?   | Select<br>All | Select ¥                                                                | Select                   | ~ |                     | Select 🗸        | Select 🗸                          |                                | Select             | ~            |
|     |               | PIS316050056-E001                                                       | Abution sp Abut          |   | 33 Flasks           |                 | Not Specified                     |                                |                    |              |
|     |               | PIS316070020-E001                                                       | Abution sp Abut          |   | 1 Bales             |                 |                                   |                                |                    |              |
|     |               | PIS316060016-E001                                                       | Acanthocereus sp         |   | 10 Bales            |                 |                                   |                                |                    |              |
|     |               | PIS316070011-E001                                                       | Achilea sp Achi          |   | 1000 Plant<br>Units |                 |                                   |                                |                    |              |
|     |               | PIS316080014-E001                                                       | Achiliea sp Achi         |   | 500 Plant<br>Units  |                 | D301.81-10(3) A Immersion         |                                |                    |              |
|     |               | RA ID                                                                   | Article                  |   | Quantity            | Action Required | Treatment Schedule Recommended    | Treatment<br>Schedule<br>Taken | Treatment Facility |              |
|     | Showing       | g 1 to 5 of 139 entries                                                 |                          |   |                     |                 | First P                           | revious 1 2                    | 3 4 5              | 28 Next Last |
| Sh  | IOW           | ving 1 to                                                               | o 5 of 139 entries       |   |                     |                 |                                   |                                |                    |              |

Click the <sup>•</sup> to display the drop-down menu.

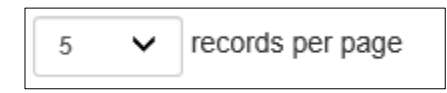

Select the number of records you would like to display.

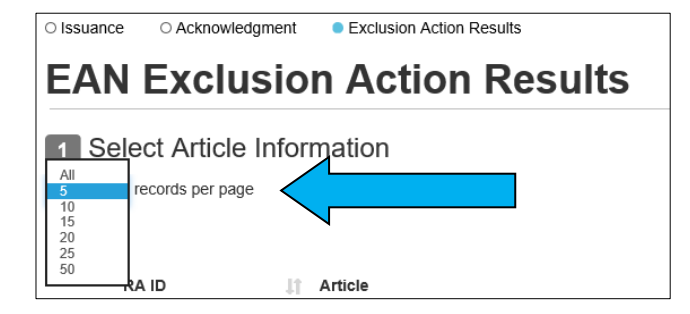

#### How to use the Filter Field to narrow down EANs displayed

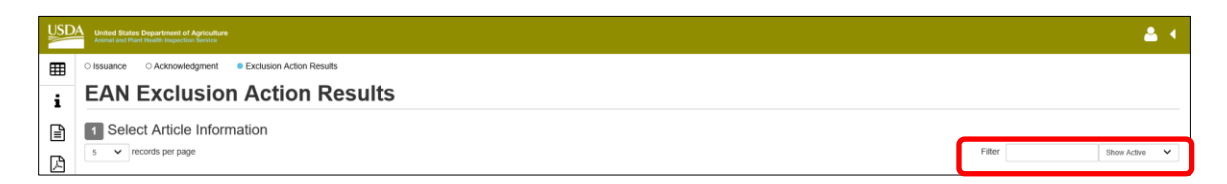

#### Enter at least four numbers or other characters to filter the results.

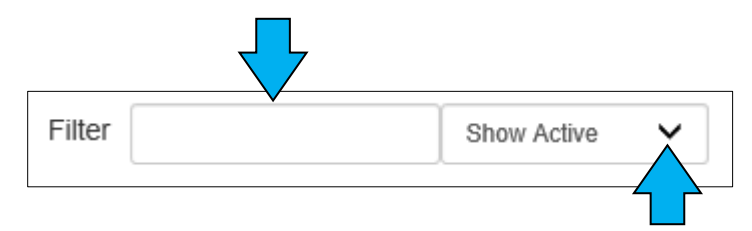

To show EANs that are not active, click the <sup>\*</sup> to display the drop-down menu.

| Filter | Show Active<br>Show Completed<br>Show All |
|--------|-------------------------------------------|
|--------|-------------------------------------------|

Expanded drop-down menu displays choices: Show Active, Show Completed, Show All

## Column drop-down menus and sorting

ARM offers two additional ways to find pending EANs. Each ARM column can be sorted using an icon next to the column heading, and each column has a drop-down menu from which selections can be made:

| USD/ | United S      | Rates Department of Agriculture<br>d Plant Health Instantion Service |                          |                      |                     |                    |                                                         | 📥 4                                          |
|------|---------------|----------------------------------------------------------------------|--------------------------|----------------------|---------------------|--------------------|---------------------------------------------------------|----------------------------------------------|
| ⊞    | O Issuanc     | e OAcknowledgment                                                    | Exclusion Action Results |                      |                     |                    |                                                         |                                              |
|      | EAN           | Exclusion                                                            | Action Results           |                      |                     |                    |                                                         |                                              |
| •    | 1 Se          | elect Article Inform                                                 | nation                   |                      |                     |                    |                                                         | Filter Show Active 🗸                         |
|      |               | RA ID II                                                             | Article                  | 🔢 Quantity 💠         | EAN Reason          | 11 Action Required | Treatment Treat<br>Schedule Sche<br>Recommended    Take | tment<br>Idule<br>n II Treatment Facility II |
| P    | Select<br>All | Select.                                                              | Select                   |                      | Select              | Select 🗸           | Select. 🗸                                               | Select 👻                                     |
|      |               | PIS316020003-E001                                                    | Aerides sp Aerid         | 100 Plant Units      | Pest                | Re-export          |                                                         | International Fumigators, Inc                |
|      |               | PIS318020001-E003                                                    | Agave sp Agave s         | 500 Plant Units      | Pest                | Destroy            | T201-g-1                                                | Not Selected                                 |
|      |               | PIS318020001-E004                                                    | Ageratum sp Ager         | 500 Plant Units      | Contaminant - Other | Destroy            |                                                         | Not Selected                                 |
|      |               | PIS316080015-E001                                                    | Ageratum sp Ager         | 567 Square<br>Meters | Lack of Documentati | Destroy            |                                                         | Not Selected                                 |
|      |               | PIS316040032-E002                                                    | Agoratum sp Agor         | 50 Each              | Contaminant - Other | Destroy            |                                                         | Not Selected                                 |
|      |               | PIS316090022-E001                                                    | Aglaomorpha sp A         | 232 Plant Units      | Lack of Documentati | Destroy            |                                                         | Not Selected                                 |
|      |               | PIS316090003-E001                                                    | Ajuga reptans - Aju      | 986 Plant Units      | Contaminant - Other | Destroy            |                                                         | Treatment Facility 2                         |
|      |               | PIS316060034-E004                                                    | Aloysia sp Aloys         | 200 Kilograms        | Prohibited Product  | Other              |                                                         |                                              |
|      |               | PIS31610027-E005                                                     | Argyranthemum frute      | 333 Plant Units      | Prohibited Product  | Re-export          |                                                         | Not Selected                                 |
|      |               | PIS316050054-E001-B                                                  | Argyranthemum frute      | 90 Plant Units       | Lack of Documentati | Not Specified      |                                                         |                                              |
|      |               | PIS316020025-E001                                                    | Begonia sp Begon         | 100 Plant Units      | Prohibited Product  | Destroy            |                                                         | Not Selected                                 |
|      |               | PIS316050023-E003                                                    | Chilopsis linearis       | 100 Kilograms        | Pest                | Treat              | T301-a-1-2                                              | Not Selected                                 |
|      |               | PIS31610020-E001                                                     | Chilopsis linearis       | 25.4 Kilograms       | Pest                | Treat              | T201-d-3                                                | Not Selected                                 |
|      |               | PIS316040027-E001                                                    | Container : 1231231      |                      | Contaminant - Other | Destroy            |                                                         | Not Selected                                 |

Default view of EAN Exclusion Action Results page showing column drop-down menus collapsed.

The sorting icon can be found to the right of each column heading:  $\blacksquare$  .

Click the 11 icon to organize table display by that column. All records will appear based on that column's contents.

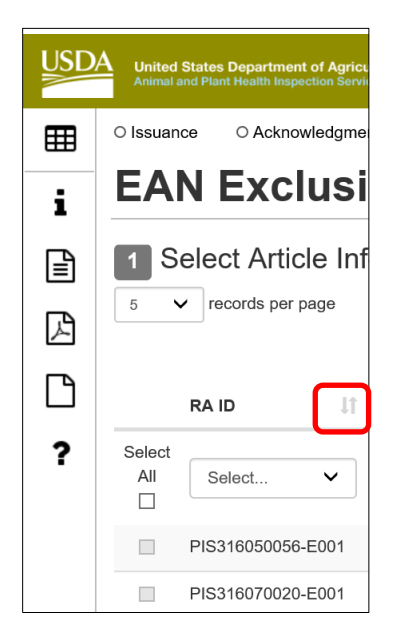

Below each column heading, you will find a "Select" drop-down menu, which is displayed collapsed, as shown below:

| Treatment Schedule<br>Recommended |   | ĮL. |
|-----------------------------------|---|-----|
| Select                            | ~ |     |

Click the <sup>•</sup> to display the drop-down menu for each field.

| USD | A United S<br>Animal an | tates Department of Agri<br>d Plant Health Inspection Ser                                    | culture<br>vice              |            |             |
|-----|-------------------------|----------------------------------------------------------------------------------------------|------------------------------|------------|-------------|
| ⊞   | O Issuanc               | Select                                                                                       | ent Caclusion Action Results |            |             |
| i   | EAN                     | PIS316020003<br>PIS316020022<br>PIS316020025<br>PIS316020025                                 | ion Action Results           |            |             |
|     | 1 Se                    | PIS316020034<br>PIS316020035<br>PIS316030004<br>PIS316030014<br>PIS316030017<br>PIS316030018 | formation                    | Filter     |             |
| ß   |                         | PIS316030019<br>PIS316030020<br>PIS316030023<br>PIS316030024<br>PIS316030027                 | Article                      | Quantity 🕸 | Action Requ |
| ?   | Select<br>All           | PIS316030031<br>PIS316040020<br>PIS316040027<br>PIS316040027                                 | Select ¥                     |            | Select      |
|     |                         | PIS316040032<br>PIS316050001<br>PIS316050003                                                 | Abutilon sp Abut             | 33 Flasks  |             |
|     |                         | PIS316050004<br>PIS316050013<br>PIS316050017                                                 | Abutilon sp Abut             | 1 Bales    |             |
|     |                         | PIS316050022<br>PIS316050023                                                                 | Acanthocereus sp             | 10 Bales   |             |
|     |                         | PIS316050024<br>PIS316050029                                                                 | Achillea sp Achi             | 1000 Plant |             |

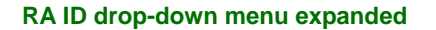

| USD. | A United States Department of Agricult<br>Animal and Plant Health Inspection Service | ure                                                                                                    |                     |
|------|--------------------------------------------------------------------------------------|----------------------------------------------------------------------------------------------------|---------------------|
| ⊞    | O Issuance O Acknowledgmen                                                           | Select                                                                                                    | 1                   |
| i    | EAN Exclusion                                                                        | Abutilon sp Abutilon sp. (PM)<br>Acanthocereus sp Acanthocereus sp. (PM)<br>Achillea sp Achillea sp. (PM)                                                                    |                     |
| Ē    | 1 Select Article Info                                                                | Acis nicaeensis - Acis nicaeensis (PM)<br>Aerides sp Aerides sp. (PM)<br>Agastache sp Agastache sp. (PM)<br>Agave arizonica - Agave arizonica (PM)                           | -                   |
| ß    | 5 V records per page                                                                 | Agave sp Agave sp. (PM)<br>Ageratum sp Ageratum sp. (PM)<br>Aglaomorpha sp Aglaomorpha sp. (PM)<br>Aiuaa reptans - Aiuaa reptans (PM)                                        | Filter              |
| D    | RA ID                                                                                | Aldrovanda sp Aldrovanda sp. (PM)<br>Allium schoenoprasum - CHIVE (FV)<br>Alocasia sp Alocasia sp. (PM)                                                                      | Quantity 👫          |
| ?    | All Select V                                                                         | Aloysia sp Aloysia sp. (PM)<br>Alternanthera sp Alternanthera sp. (PM)<br>Amsonia sp Amsonia sp. (PM)<br>Anagallis sp Anagallis sp. (PM)<br>Anaglonia sp Anagelonia sp. (PM) |                     |
|      | PIS316050056-E001                                                                    | Anthurium andreanum - Anthurium andreanum (PM)<br>Aponogeton sp Aponogeton sp. (PM)                                                                                          | 33 Flasks           |
|      | PIS316070020-E001                                                                    | Argyrannemum trutescens - Argyrannemum trutescens (PM)<br>Asphodelus sp Asphodelus sp. (PM)<br>Begonia sp Begonia sp. (PM)                                                   | 1 Bales             |
|      | PIS316060016-E001                                                                    | Benzingia nate - Benzingia nate (PM)<br>Bidens brittanicus - Bidens brittanicus (PM)                                                                                         | 10 Bales            |
|      | PIS316070011-E001                                                                    | Bouteloua curtipendula - Bouteloua curtipendula (PM)<br>Bouteloua radicosa - Bouteloua radicosa (PM)<br>Chiloneii linearie - Chiloneii linearie (PM)                         | 1000 Plant<br>Units |

Article drop-down menu expanded

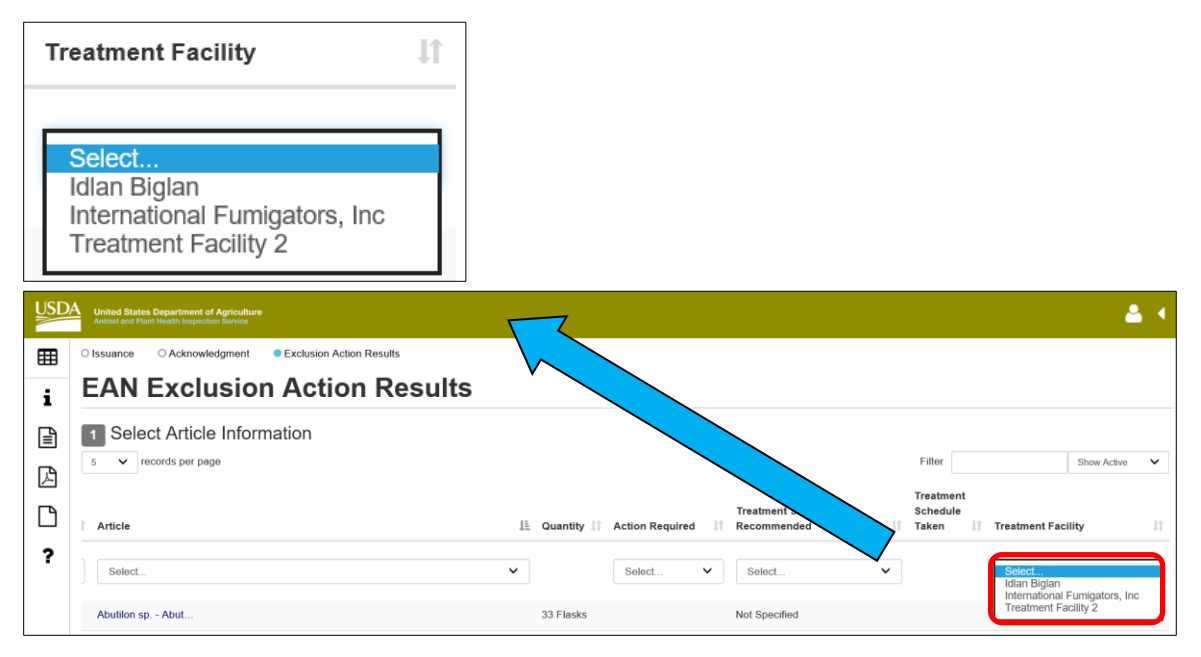

Expanded Treatment Facility drop-down menu location on the page

#### **Action Required field**

Because the "Action Required" field is one in which they must be the same (Treatment Schedule is the other) to process in a batch, it is especially important to understand both ways it can be used to group EANs.

#### Make your selection from the drop-down menu. The drop-down menu will show only the actions available in the EANs at your location.

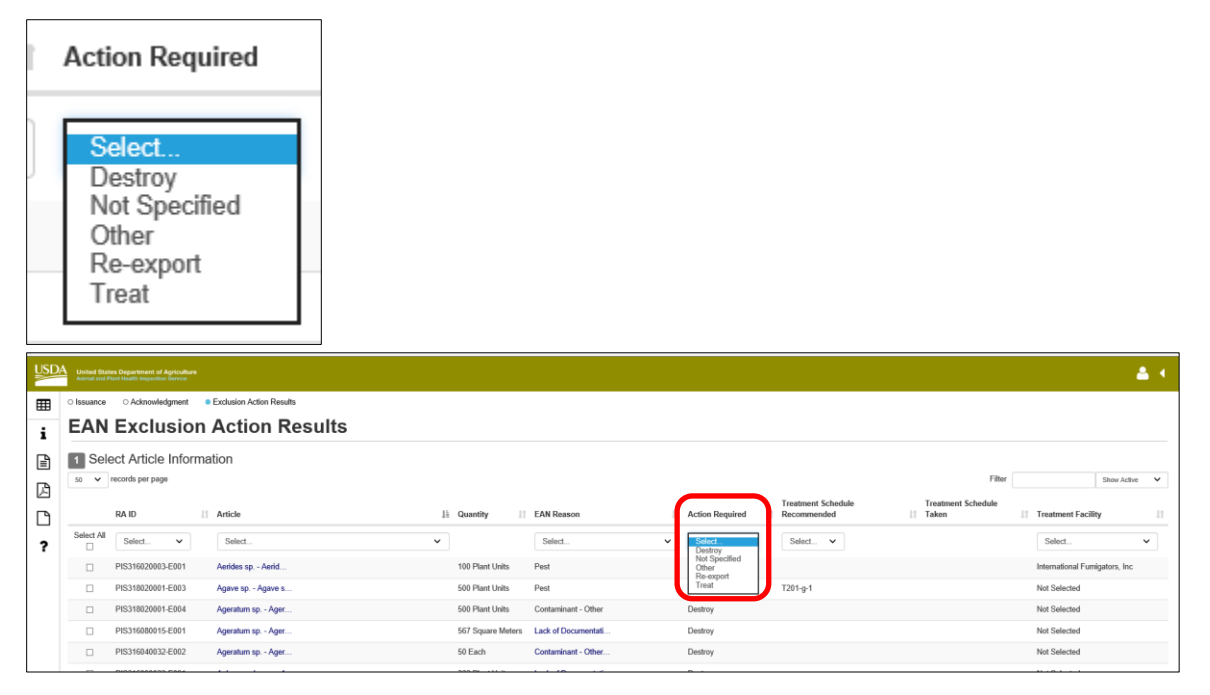

Action Required drop-down menu expanded

Or you can sort by Action Required.

Click on the <sup>11</sup> icon. This allows you to group the EANs by Action Required.

The screen shot below shows such a sort – in this case "Destroy":

| PIS31610025-E001  | Container : 2309482 |                      | Destroy |          | Idlan Biglan         |
|-------------------|---------------------|----------------------|---------|----------|----------------------|
| PIS316020025-E001 | Begonia sp Begon    | 100 Plant Units      | Destroy |          | Idlan Biglan         |
| PIS316040027-E001 | Container : 1231231 |                      | Destroy |          | Idlan Biglan         |
| PIS316040032-E002 | Ageratum sp Ager    | 50 Each              | Destroy |          | Idlan Biglan         |
| PIS316080013-E002 | Xerochrysum bractea | 9876 Flasks          | Destroy |          | Idlan Biglan         |
| PIS316080015-E001 | Ageratum sp Ager    | 567 Square<br>Meters | Destroy |          | Idlan Biglan         |
| PIS316090022-E001 | Aglaomorpha sp A    | 232 Plant Units      | Destroy |          | Idlan Biglan         |
| PIS318020001-E004 | Ageratum sp Ager    | 500 Plant Units      | Destroy |          | Idlan Biglan         |
| PIS316090003-E001 | Ajuga reptans - Aju | 986 Plant Units      | Destroy |          | Treatment Facility 2 |
| PIS318060018-E002 | Wood Packing Materi |                      | Destroy | T101-a-1 |                      |
| PIS318020001-E003 | Agave sp Agave s    | 500 Plant Units      | Destroy | T201-g-1 | Idlan Biglan         |

#### **Treatment Schedule field**

"Treatment Schedule" is another very useful field because the Treatment Schedules must match in order to process multiple EANs at the same time. As with the Action Required field,

you can sort or use the drop-down menu to group the EANs. The variety of Treatment Schedules displayed in the drop-down menu reflects the Treatment Schedules among the EANs in your location and will vary accordingly.

| Tr<br>Re | eatme<br>ecomr               | ent Sched<br>nended                                             | lule                     | 11 |                  |                   |                   |                                    |
|----------|------------------------------|-----------------------------------------------------------------|--------------------------|----|------------------|-------------------|-------------------|------------------------------------|
|          | Selec                        | t 🗸                                                             | )                        |    |                  |                   |                   |                                    |
| USD      | A United Stat                | tes Department of Agricultur<br>Plant Health Inspection Service |                          |    |                  |                   |                   |                                    |
| ⊞        | <ul> <li>Issuance</li> </ul> | <ul> <li>Acknowledgment</li> </ul>                              | Exclusion Action Results |    |                  |                   |                   |                                    |
| i        | EAN                          | Exclusio                                                        | n Action Results         |    |                  |                   |                   |                                    |
| ₽        | 1 Sel                        | ect Article Infor                                               | mation                   |    |                  |                   |                   |                                    |
| B        | 50 🗸                         | records per page                                                |                          |    |                  |                   |                   | $\frown$                           |
|          |                              | RA ID                                                           | 1 Article                | Į. | Quantity 11      | EAN Reason        | 1 Action Required | Treatment Schedule<br>Recommended  |
| ?        | Select All                   | Select 🗸                                                        | Select                   | ×  |                  | Select            | ✓ Select ✓        | Select<br>T201-g-1                 |
|          |                              | PIS316020003-E001                                               | Aerides sp Aerid         |    | 100 Plant Units  | Pest              | Re-export         | T101-d-2<br>T301-a-1-2<br>T201-d-3 |
|          |                              | PIS318020001-E003                                               | Agave sp Agave s         |    | 500 Plant Units  | Pest              | Destroy           | T101-a-1                           |
|          |                              | DI\$319030001 E004                                              | Agoratum on Agor         |    | 500 Dlant Linite | Contaminant Other | Destroy           |                                    |

Treatment Schedule Recommended drop-down menu expanded

# **Entering EAN Exclusion Action Results**

In the example below, two EANs from the same shipment have been located by entering a partial shipment ID in the Filter field.

To enter Exclusion Results for multiple EANs at the same time, they must share:

- Action Required
- Recommended Treatment Schedule

In this example, they both require Re-export.

|        |                                                                      |                                | Action Requ | ired 🌡               | t               |                              |            |                                |                       |
|--------|----------------------------------------------------------------------|--------------------------------|-------------|----------------------|-----------------|------------------------------|------------|--------------------------------|-----------------------|
|        |                                                                      |                                | Select      | ~                    | ]               |                              |            |                                |                       |
|        |                                                                      |                                | Re-export   |                      |                 |                              |            |                                |                       |
|        |                                                                      |                                | Re-export   |                      | Fil             | ter                          | 60012      |                                | ×                     |
|        | ed States Department of Agric<br>nal and Plant Health Inspection Sen | ulture<br>Ka                   |             |                      |                 |                              |            |                                | ▲ •                   |
|        |                                                                      | ent • Exclusion Action Results |             |                      |                 |                              |            |                                |                       |
| i      | Releat Article In                                                    | formation                      |             |                      |                 |                              |            |                                |                       |
|        | records per page                                                     | Iormation                      |             |                      |                 |                              |            | Filter 60                      | 1012 × Show Active V  |
|        | RA ID                                                                | Article                        | 15          | Quantity 🗐           | Action Required | Treatment Sch                | edule<br>1 | Treatment<br>Schedule<br>Taken | 11 Treatment Facility |
| ? Sele | ct Select V                                                          | Select                         | ~           |                      | Select 🗸        | Select                       | ~          |                                | Select 🗸              |
|        | PIS318060012-E001                                                    | Aloysia sp Aloys               |             | 500 Plant I<br>Units | Re-export       |                              |            |                                | Idlan Biglan          |
|        |                                                                      |                                |             | 400 Plant            | Re-export       |                              |            |                                | Idlan Biolan          |
|        | PIS318060012-E002                                                    | Clematis sp Clem               |             | Units                |                 |                              |            |                                | 5                     |
|        | PIS318060012-E002                                                    | Clematis sp Clem<br>Article    |             | Units<br>Quantity    | Action Required | Treatment Sch<br>Recommended | edule<br>1 | Treatment<br>Schedule<br>Taken | Treatment Facility    |

**<u>NOTE</u>**: In entering multiple EAN Exclusion Action Results, ARM cycles sequentially each time you click a box. ARM does not wait until you've checked boxes all for the EANs. You must wait for the cycle after each box is clicked. As a result, you will not know until the second box is checked and ARM has compared their properties if you can batch together the Exclusion Action Results.

You always will see section 2, Exclusion Action Results Information, after checking the first box. But if the outcomes do not match, the section 2 error message will appear and section 2 will disappear. The process will be described in the guidance below.

#### Select an EAN by clicking the check box at the far left.

The EAN record will turn green. ARM will cycle and section 2 Exclusion Action Results Information will appear.

| USD              | United States Department of Apriculture<br>Assess and Franchisch Inspecteum Bennie |     |                    |                 |                                   |                                |                    | 🔺 🔺           |
|------------------|------------------------------------------------------------------------------------|-----|--------------------|-----------------|-----------------------------------|--------------------------------|--------------------|---------------|
| ⊞                | Issuance Acknowledgment Exclusion Action Results                                   |     |                    |                 |                                   |                                |                    |               |
| i                | EAN Exclusion Action Results                                                       |     |                    |                 |                                   |                                |                    |               |
|                  | Select Article Information     v records per page                                  |     |                    |                 |                                   | Fitter                         | 60012 ×            | Show Active 🗸 |
| ß                | RA ID II Article                                                                   | 13  | Quantity 🔡         | Action Required | Treatment Schedule<br>Recommended | Treatment<br>Schedule<br>Taken | Treatment Facility |               |
| ?                | Select Select. V Select. V                                                         |     |                    | Select V        | Select 🗸                          |                                | Select             | ~             |
|                  | ✓ PIS318060012-E001 Aloysia sp Aloys                                               |     | 500 Plant<br>Units | Re-export       |                                   |                                | Idlan Biglan       |               |
|                  | PIS318060012-E002 Clematis sp Clem                                                 |     | 400 Plant<br>Units | Re-export       |                                   |                                | Idlan Biglan       |               |
|                  | RA ID Article                                                                      |     | Quantity           | Action Required | Treatment Schedule Recommended    | Treatment<br>Schedule<br>Taken | Treatment Facility |               |
|                  | Showing 1 to 2 of 2 entries (fittered from 140 total entries)                      |     |                    |                 |                                   |                                | First Previous     | 1 Next Last   |
| $\left[ \right]$ | Exclusion Action Results Information Action:     Success Orature O Not Taken       |     |                    |                 |                                   |                                |                    |               |
|                  | Date Action Taken* 09/10/2018                                                      | =   | Select             | Schedule Taken  |                                   |                                |                    | ~ `           |
|                  | 09/10/2018                                                                         | iii | Select             |                 |                                   |                                |                    |               |

#### Check the box at the left for the second EAN.

As shown below, section 2 displays properly – which means that the Exclusion Results can be entered together, saving time and effort.

| USD.      | United Bistes Department of Apriculture<br>Asianal and Paul Health Impectant Revenue |            |               |                 |                                   |                                |                      | <b>a</b> •  |
|-----------|--------------------------------------------------------------------------------------|------------|---------------|-----------------|-----------------------------------|--------------------------------|----------------------|-------------|
| ⊞         | Issuance Ocknowledgment Exclusion Action Results                                     |            |               |                 |                                   |                                |                      |             |
| i         | EAN Exclusion Action Results                                                         |            |               |                 |                                   |                                |                      |             |
| Ð         | 1 Select Article Information                                                         |            |               |                 |                                   |                                |                      |             |
| ß         | 50 V records per page                                                                |            |               |                 |                                   | Filter                         | 60012                | Show Active |
| ß         | RA ID 🔠 Article                                                                      | j≞ Qu      | antity 🕼      | Action Required | Treatment Schedule<br>Recommended | Treatment<br>Schedule<br>Taken | 1 Treatment Facility | 11          |
| ?         | Select. V SelectV                                                                    |            |               | Select V        | Select 🗸                          |                                | Select               | ~           |
|           | 😥 HS318060012-E001 Aloysia sp Aloys                                                  | 500<br>Uni | ) Plant<br>ts | Re-export       |                                   |                                | Idlan Biglan         |             |
|           | ✓ VS318060012-E002 Clematis sp Clem                                                  | 400<br>Uni | ) Plant<br>ts | Re-export       |                                   |                                | Idian Biglan         |             |
|           | RA ID Article                                                                        | Qu         | antity        | Action Required | Treatment Schedule Recommended    | Treatment<br>Schedule<br>Taken | Treatment Facility   |             |
|           | Showing 1 to 2 of 2 entries (Ritered from 140 lotal entries)                         |            |               |                 |                                   |                                | First Previous       | 1 Next Last |
| $\bigcap$ | 2 Exclusion Action Results Information                                               |            |               |                 |                                   |                                |                      |             |
|           | Action:* O Success O Failure O Not Taken                                             |            |               |                 |                                   |                                |                      |             |
|           | Date Action Taken*                                                                   |            | Treatment     | Schedule Taken  |                                   |                                |                      |             |
|           | 09/10/2018                                                                           |            | Select        |                 |                                   |                                |                      | ~           |

But if the properties do not match, the Exclusion Results for both cannot be entered at the same time. You will see only an error message below the section 2 heading:

| USD/   | United Str         | riss Department of Agriculture<br>Plant Health Inspection Service                                         |                                                                                       |                     |                     |   |   |                 |                                   |                                          | ≛ <                  |
|--------|--------------------|----------------------------------------------------------------------------------------------------|---------------------------------------------------------------------------------------|---------------------|---------------------|---|---|-----------------|-----------------------------------|------------------------------------------|----------------------|
| ⊞<br>i | o Issuence         | O Asknowledgment Exclusion A                                                                              | usion Action Results                                                                  |                     |                     |   |   |                 |                                   |                                          |                      |
|        | 1 Sel              | records per page                                                                                          | n<br>Artiste                                                                          | E Quantity II       | EAN Reason          |   | 1 | Action Required | Treatment Schedule<br>Recommended | Filter<br>Treatment<br>Schedule<br>Taken | Show Active V        |
| ?      | Select<br>All      | Select V                                                                                                  | Select.                                                                               |                     | Select              | v |   | Select          | Select ¥                          |                                          | Select.              |
|        |                    | TRN0518100001-E004                                                                                        | Ashilee sp Achi                                                                       | 7895 Plant Units    | Lask of Documentali |   |   | Destroy         |                                   |                                          | Not Selected         |
|        |                    | TRN0818100001-E008                                                                                        | Artemisis arboresce                                                                   | 4589 Plant Units    | Contaminant - Seed  |   |   | Destroy         |                                   |                                          | Not Selected         |
|        | Ø                  | TRN0818100001-E005                                                                                        | Chilopsis linearis                                                                    | 78985 Flant Units   | Lack of Documentali |   |   | Destroy         |                                   |                                          | Not Selected         |
|        | R                  | TRN0818100001-E009                                                                                        | Lyoken berberum - L                                                                   | 28598 Plant Units   | Pest (Pest) - Diag  |   |   | Destroy         | T101-e-2                          |                                          | Not Selected         |
|        |                    | RAID                                                                                                    | Article                                                                               | Quantity            | EAN Reason          |   |   | Action Required | Treatment Schedule<br>Recommended | Treatment<br>Schedule Taken              | Treatment Facility   |
|        | 2 Exc<br>For the s | a 4 of 4 entries<br>Clusion Action Results<br>elected articles, the following<br>ant Schedule Recommended | s Information<br>g fields must be the same in order to show the exclusion action<br>d | results information | section:            |   |   |                 |                                   | First                                    | Previous 1 Next Last |
|        |                    |                                                                                                    |                                                                                       |                     |                     |   |   |                 |                                   |                                          | Save Sutenit         |

2 Exclusion Action Results Information
 For the selected articles, the following fields must be the same in order to show the exclusion action results information section:
 \* Treatment Schedule Recommended

#### Select the appropriate Action by clicking the button.

Add remarks below, if necessary.

|        |                   | OSuc                                                             | cces      | ss ○Fai               | lure 〇 | Not T | Faken             |                     |   |        |   |                 |                                   |                                |                    |      |
|--------|-------------------|------------------------------------------------------------------|-----------|-----------------------|--------|-------|-------------------|---------------------|---|--------|---|-----------------|-----------------------------------|--------------------------------|--------------------|------|
| JSD.   | Luvited 5         | Dates Department of Agricul<br>of Plant Holith Ingention Service | ture<br>• |                       |        |       |                   |                     |   |        | J |                 |                                   |                                |                    | ۰ ۵  |
| ⊞<br>i | o Issuario<br>EAN | • OAcknowledgmer                                                 | on A      | nusion Action Results | ts     |       |                   |                     |   |        |   |                 |                                   |                                |                    |      |
|        | 1 Se              | elect Article Info                                               | ormatio   | n                     |        |       |                   |                     |   |        |   |                 | Treatment Schedule                | Fiter<br>Treatment<br>Schedule | Show Active        | ~    |
| ?      | Select<br>All     | Select V                                                         |           | Article<br>Select     |        | ×     | ji Quantity ∏     | EAN Reason          |   |        | v | Select V        | Select V                          | 1] Taken                       | Select.            | 11   |
|        | Ø                 | TRN0618100001-E00                                                | н         | Achillea sp Achi      |        |       | 7895 Plant Units  | Lack of Documentali |   |        |   | Destroy         |                                   |                                | Not Selected       |      |
|        | Ø                 | TRN0618100001-E00                                                | 18        | Artemisia arboresce   |        |       | 4509 Plant Units  | Contaminant - Seed  |   |        |   | Destroy         |                                   |                                | Not Selected       |      |
|        |                   | TRN0818100001-E00                                                | 15        | Chilopsis linearis    |        |       | 78965 Plant Units | Lack of Documentali |   |        |   | Destroy         |                                   |                                | Not Selected       |      |
|        |                   | TRN0618100001-E00                                                | 10        | Lyoium berberum - L   |        |       | 28598 Plant Units | Pest (Pest) - Diag  |   |        |   | Destroy         | T101-e-2                          |                                | Not Selected       |      |
|        |                   | RAID                                                             |           | Article               |        |       | Quantity          | EAN Reason          |   |        |   | Action Required | Treatment Schedule<br>Recommended | Treatment<br>Schedule Taken    | Treatment Facility |      |
|        | Showing 1         | to 4 of 4 entries                                                |           |                       |        |       |                   |                     |   |        |   |                 |                                   | First                          | Previous 1 Next    | Lest |
|        | 2 D               | Clusion Action                                                   | Result    | is Information        |        |       |                   |                     |   |        |   |                 |                                   |                                |                    |      |
|        | 10/03/2           | 018                                                              |           | _                     |        |       |                   |                     | = | Select |   |                 |                                   |                                |                    | ~    |
|        |                   |                                                                  |           |                       |        |       |                   |                     |   |        |   |                 |                                   |                                |                    |      |

In this example, because the exclusion action for these commodities is Destroy, checking this button is the only required field. But if the exclusion action were treatment, you would be required to fill in the "Treatment Schedule Taken" field, as in the example below:

| 2 E<br>Action | Exclusion Action Results Information |   |                          |   |
|---------------|--------------------------------------|---|--------------------------|---|
| (             | Success O Failure O Not Taken        |   |                          |   |
| Date A        | ction Taken*                         |   | Treatment Schedule Taken |   |
| 09/14         | /2016                                | = | T201-c-1                 |   |
| Exclus        | ion Results Remarks                  |   |                          | , |
|               |                                      |   |                          |   |

# **Overtime**

You can add overtime in this section as well, using the "Overtime?" field indicated below.

| Exclusion Action Results Inform | nation |                          |   |           |      |
|---------------------------------|--------|--------------------------|---|-----------|------|
| ○ Success ○ Failure ○ Not Taken |        |                          |   |           |      |
| Date Action Taken*              |        | Treatment Schedule Taken |   | Overtime? |      |
| 04/25/2017                      | m      | Select                   | ~ | No        | ~    |
| Exclusion Results Remarks       |        |                          |   |           |      |
|                                 |        |                          |   |           | Save |

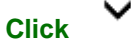

to display the drop-down menu and make your selection.

| Exclusion Action Results Information<br>Action:*<br>Success Calure O Not Taken | I |                          |                                                    |
|--------------------------------------------------------------------------------|---|--------------------------|----------------------------------------------------|
| Date Action Taken*                                                             |   | Treatment Schedule Taken | Select                                             |
| 04/25/2017<br>Exclusion Results Remarks                                        | Ĩ | Select V                 | No<br>Government Overtime<br>Reimbursable Overtime |
|                                                                                |   |                          |                                                    |
|                                                                                |   |                          |                                                    |
|                                                                                |   |                          | Save Submit                                        |

# **Date Action Taken**

If you need to change the Date Action Taken field, which is a required field, you can do that by clicking on the Calendar icon to the right of the field or clicking inside the field to display the calendar.

Click on the accurate date and it will display in the field.

| ſ   | FLMIA16040000 E001 |       |     |     | 201 | 0.4.0.<br>8 | nno F   | 001 Container : TTIN765 | Contaminant - Other |
|-----|--------------------|-------|-----|-----|-----|-------------|---------|-------------------------|---------------------|
|     | Su                 | Мо    | Tu  | We  | Th  | Fr          | ″<br>Sa | Article Quantity        | EAN Reason          |
|     | 26                 | 27    | 28  | 29  | 30  | 31          | 1       |                         |                     |
|     | 2                  | 3     | 4   | 5   | 6   | 7           | 8       |                         |                     |
|     | 9                  | 10    | 11  | 12  | 13  | 14          | 15      | Results Information     |                     |
|     | 16                 | 17    | 18  | 19  | 20  | 21          | 22      |                         |                     |
|     | 23                 | 24    | 25  | 26  | 27  | 28          | 29      | ot Taken                |                     |
|     | 30                 | 1     | 2   | 3   | 4   | 5           | 6       |                         |                     |
|     | 09/11/2018 ×       |       |     |     |     |             |         |                         |                     |
|     |                    |       |     |     |     |             |         |                         |                     |
| Dat | e Ao               | ction | Tak | en* |     |             |         |                         |                     |
| 0   | 09/11/2018         |       |     |     |     |             |         |                         | <u> </u>            |

Click "Submit" if you are ready to submit the Exclusion Results. If you are not yet ready to submit, save your actions by clicking "Save."

| Exclusion Action Results Information                  |     |          |  |    |             |  |  |  |  |
|-------------------------------------------------------|-----|----------|--|----|-------------|--|--|--|--|
| Action:"                                              |     |          |  |    |             |  |  |  |  |
| O Success O Failure O Not Taken                       |     |          |  |    |             |  |  |  |  |
| Date Action Taken' Treatment Schedule Taken Overtime? |     |          |  |    |             |  |  |  |  |
| 04/25/2017                                            | iii | Select 🗸 |  | No | ~           |  |  |  |  |
| Exclusion Results Remarks                             |     |          |  |    |             |  |  |  |  |
|                                                       |     |          |  |    |             |  |  |  |  |
|                                                       |     |          |  |    |             |  |  |  |  |
|                                                       |     |          |  |    |             |  |  |  |  |
|                                                       |     |          |  |    | Save Submit |  |  |  |  |

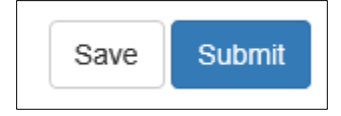

The records disappear from the page:

| ⊞ | O Issuar                     | o Acknowledgm                        | ent Exclusion Action Results |            |                 |        |          |               |                       |               |
|---|------------------------------|--------------------------------------|------------------------------|------------|-----------------|--------|----------|---------------|-----------------------|---------------|
| i | EAN Exclusion Action Results |                                      |                              |            |                 |        |          |               |                       |               |
| Ē | 1 S                          | elect Article In                     | formation                    |            |                 |        |          |               |                       |               |
| ß | 50                           | <ul> <li>records per page</li> </ul> |                              |            | Filter          | 60012  |          | s             | how Active            | ~             |
| ß |                              | RA ID                                | Article                      | Ļ          | Quantity 🕼      | Action | Required | Tre<br>↓† Ree | atment Sc<br>commende | ⊧hedule<br>∋d |
| ? | Select<br>All                | Select V                             | Select                       | ~          |                 | Sele   | ct '     | •             | Select                |               |
|   |                              |                                      |                              | No matchin | g records found |        |          |               |                       |               |
|   | <                            |                                      |                              |            |                 |        |          |               |                       | >             |
|   |                              | RA ID                                | Article                      |            | Quantity        | Action | Required | Tre<br>Re     | atment Sc<br>commende | .hedule<br>∌d |
|   | Showing                      | 0 to 0 of 0 entries (filter          | ed from 138 total entries)   |            |                 |        | First    | Previous      | Next                  | Last          |

# Status on the Workspace

On the Workspace, the new status is now reflected:

|                                                       |                                                   |                      |                         | Re-exported                                        |  |  |  |  |  |  |  |
|-------------------------------------------------------|---------------------------------------------------|----------------------|-------------------------|----------------------------------------------------|--|--|--|--|--|--|--|
| USDA Animal and Plant Health Inspection Service Q 🐣 📢 |                                                   |                      |                         |                                                    |  |  |  |  |  |  |  |
| ⊞                                                     | Test PIS3 PPQ: Plant Health Safeguarding          |                      |                         |                                                    |  |  |  |  |  |  |  |
| i                                                     | Specialist Workspace                              |                      |                         |                                                    |  |  |  |  |  |  |  |
| Ē                                                     | 🟂 Shipments 🏟 🛛 New                               |                      |                         |                                                    |  |  |  |  |  |  |  |
| ß                                                     | 50 V records per page                             | Filter Show Active   | e  From Date MM/DD/YYYY |                                                    |  |  |  |  |  |  |  |
| $\Box$                                                | To Date MM/DD/YYYY                                |                      |                         |                                                    |  |  |  |  |  |  |  |
| ?                                                     | Date Of Date In<br>Arrival ↓† Station ↓∓ Event ID | Shipment             | .↓† Quantity .↓† Origin | lî Consignee ∐î Status ∐î                          |  |  |  |  |  |  |  |
|                                                       | + 09/10/2018 09/10/2018 PIS3180900                | 04 Multiple Multiple | Multiple Multiple       | Multiple View Details                              |  |  |  |  |  |  |  |
|                                                       | + 06/14/2018 09/10/2018 PIS3180600                | 12 Multiple Multiple | Multiple Mexico         | Conexis Cargo LLC DBA Re-exported<br>Conexis Group |  |  |  |  |  |  |  |